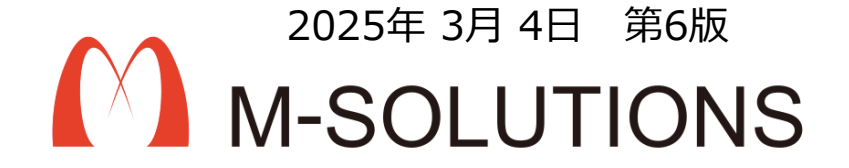

# 利用マニュアル

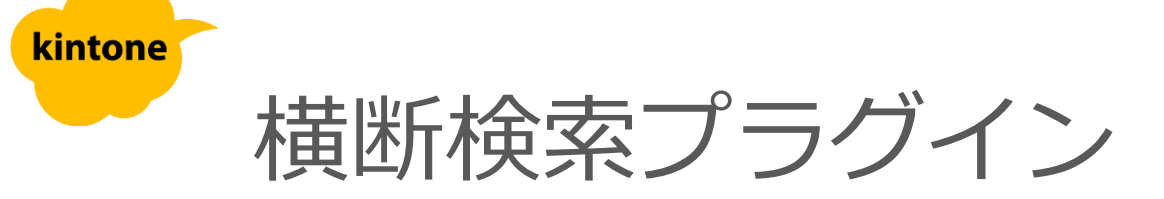

# kintoneへのインストール手順

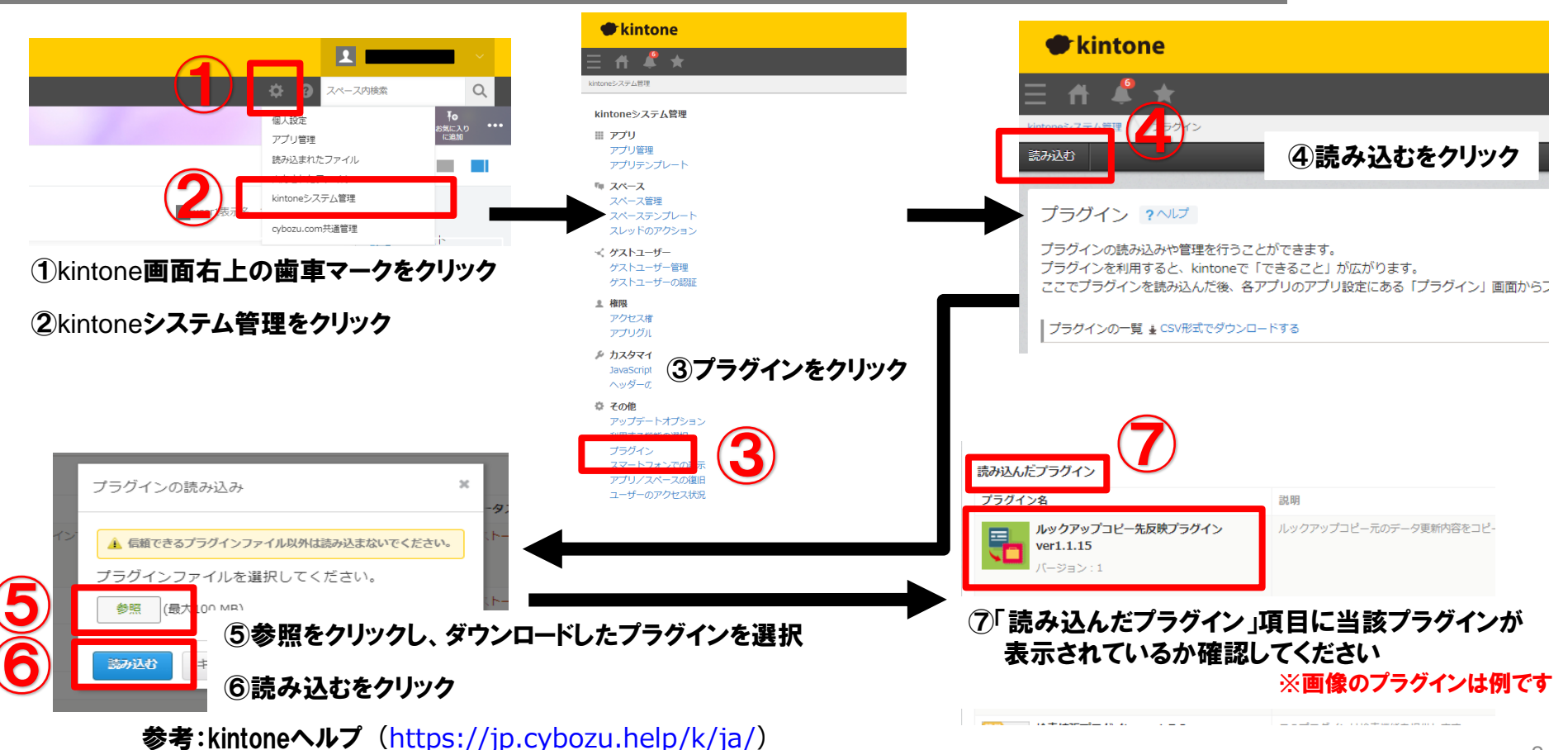

kintone ヘルプ > 管理者ヘルプ > プラグインの管理 > プラグインを追加/削除する(システム管理)

### アプリへの設定手順

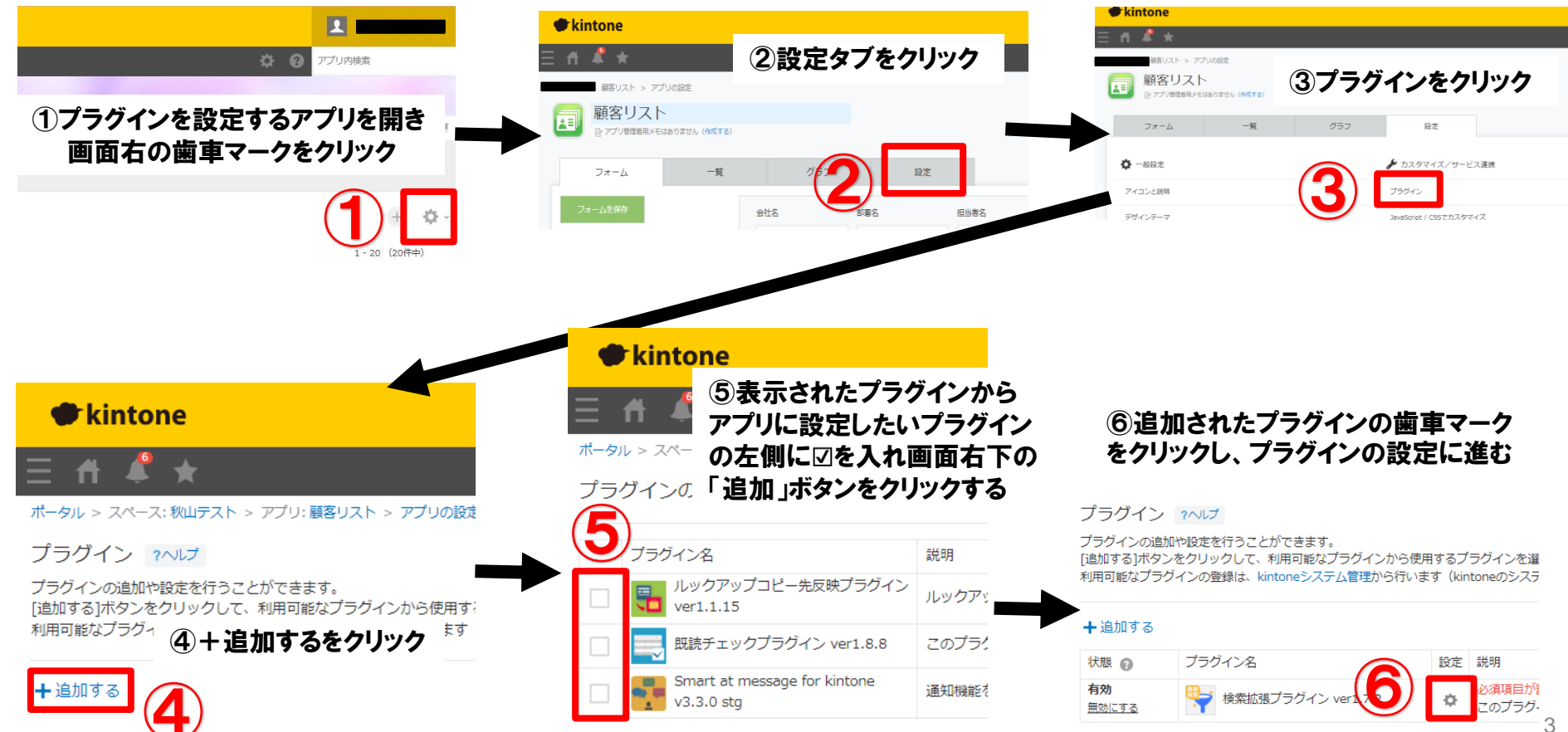

# プロダクトキー設定方法

初めてアプリにプラグインを設定する場合は、cybozu.com共通管理者、またはkintoneシス テム管理者が実施して下さい。管理者でない場合、カスタム一覧の生成でエラーとなり、保 存ができません。

プロダクトキーは保存時に自動生成されます。

プラグインを複数アプリに適用する場合、生成されたプロダクトキーをコピーし貼り付けて保存してください。

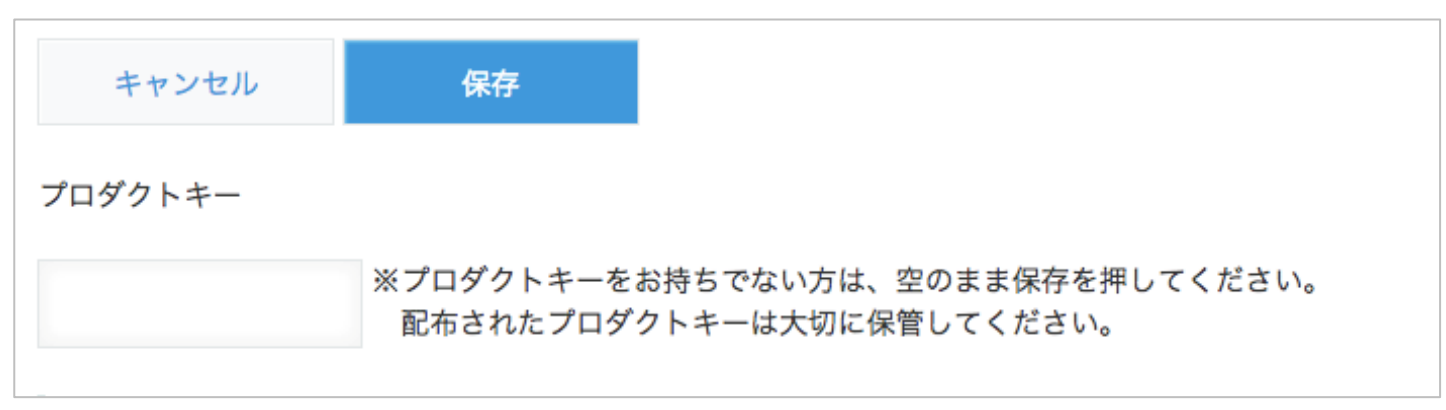

※初回設定時にプロダクトキーが表示されますので、忘れないよう保管してください。プロダクトキーが わからなくなってしまった場合は、サポートへお問い合わせいただきドメインをお知らせください。

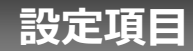

| 検索対象アプリID<br>検索結果表示数                                      | 5<                                                                                                    | 検索対象ス  | アプリID             | 検索対象のアプリIDを入力する。対象になる場合、当該のアプリ名<br>が右に表示される。                                                                                                    |
|-----------------------------------------------------------|----------------------------------------------------------------------------------------------------|--------|-------------------|----------------------------------------------------------------------------------------------------|
| 検索対象項目<br>一覧表示項目                                          | 担当者名 • ●<br>願客名 • 担当者名 • 備考 • ● ●                                                                                   | 検索結果   | 表示数               | 検索結果の最大表示数を設定する。(1~50件)                                                                                                    |
| 表示順<br>> 高度な設定<br>表示条件<br>リンク先の一覧D                        | レコード番号     ・     ●     月順     ● 随順     ●       住所     ・     次のキーワードを含まない     ・     東京     ●       2031      ●     ● | 検索対象項目 |                   | 検索対象とするフィールドを選択する。(最大10項目)<br>対象フィールド:文字列(1行)、リッチエディター、文字列(複数行)、数<br>値、ラジオボタン、チェックボックス、複数選択、ドロップダウン、リンク、<br>ルックアップ、ステータス<br>※グループ、サブテーブル内の項目も含む                                                |
| 株素対象アプリロ<br>株素結果表示数<br>株素対象項目<br>一発表示項目<br>表示項<br>> 高度な設定 | 6     送動履歴(営業交援/(ック)     5       5        超当者名     ●       素件名     ●       対応内容     ●       レコード番号     ●            | 一覧表示   | 示項目               | 検索結果をレコード一覧に表示する際のフィールド項目を選択する。<br>(最大10項目)<br>対象フィールド:文字列(1行)、リッチエディター、文字列(複数行)、数<br>値、計算、ラジオボタン、チェックボックス、複数選択、ドロップダウン、<br>日付、時刻、日時、リンク、ルックアップ、レコード番号、作成日時、更新<br>日時、ステータス<br>※サブテーブル内の項目は含まない |
| 保持                                                        | 検索対象アプリを追加<br>キャンセル                                                                                                 | 表示     | 順                 | 検索結果のレコードの並び順を指定する。(最大10項目)※初期値<br>はレコード番号<br>対象フィールド:文字列(1行)、数値、計算、ラジオボタン、ドロップダウ<br>ン、日付、時刻、日時、リンク、ルックアップ、レコード番号、作成日時、<br>更新日時、ステータス<br>※サブテーブル内の項目は含まない                                      |
|                                                           |                                                                                                    | 高度な設   | 表示条<br>件          | 条件を満たすレコードのみ表示する。(最大10項目)<br>対象フィールド : 文字列(1行)、ラジオボタン、チェックボックス、複数選<br>択、ドロップダウン、リンク、ルックアップ、ステータス<br>※サブテーブル内の項目は含まない                                                                           |
|                                                           |                                                                                                    | 定      | リンク<br>先の一<br>覧ID | 検索結果の「すべてを表示」をクリックした際に開く、検索対象ア<br>プリのビューIDを入力する。<br>※設定がない場合は、デフォルトの一覧が開く                                                                                                    |

## プラグイン適用イメージ

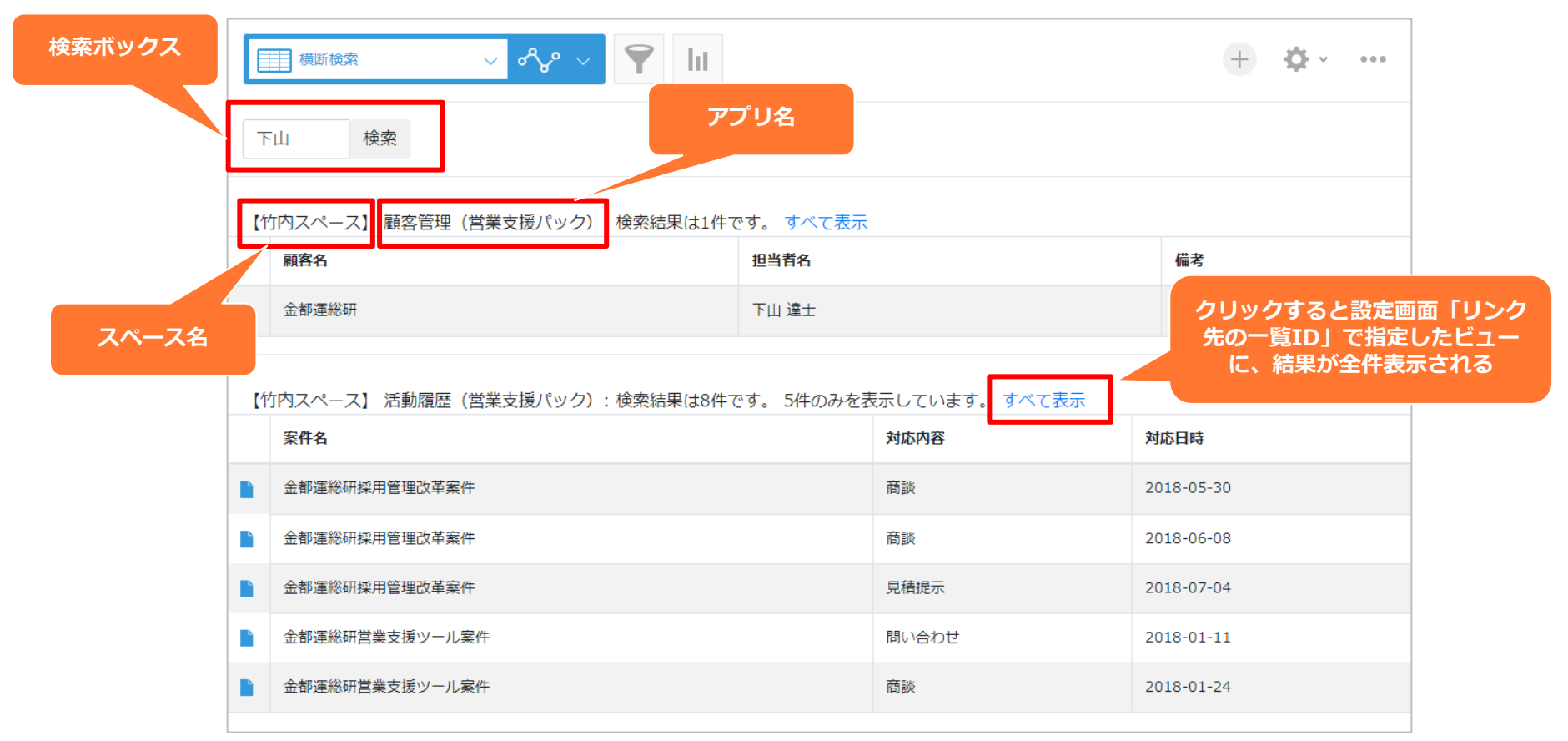

### 複数のワードを検索する方法

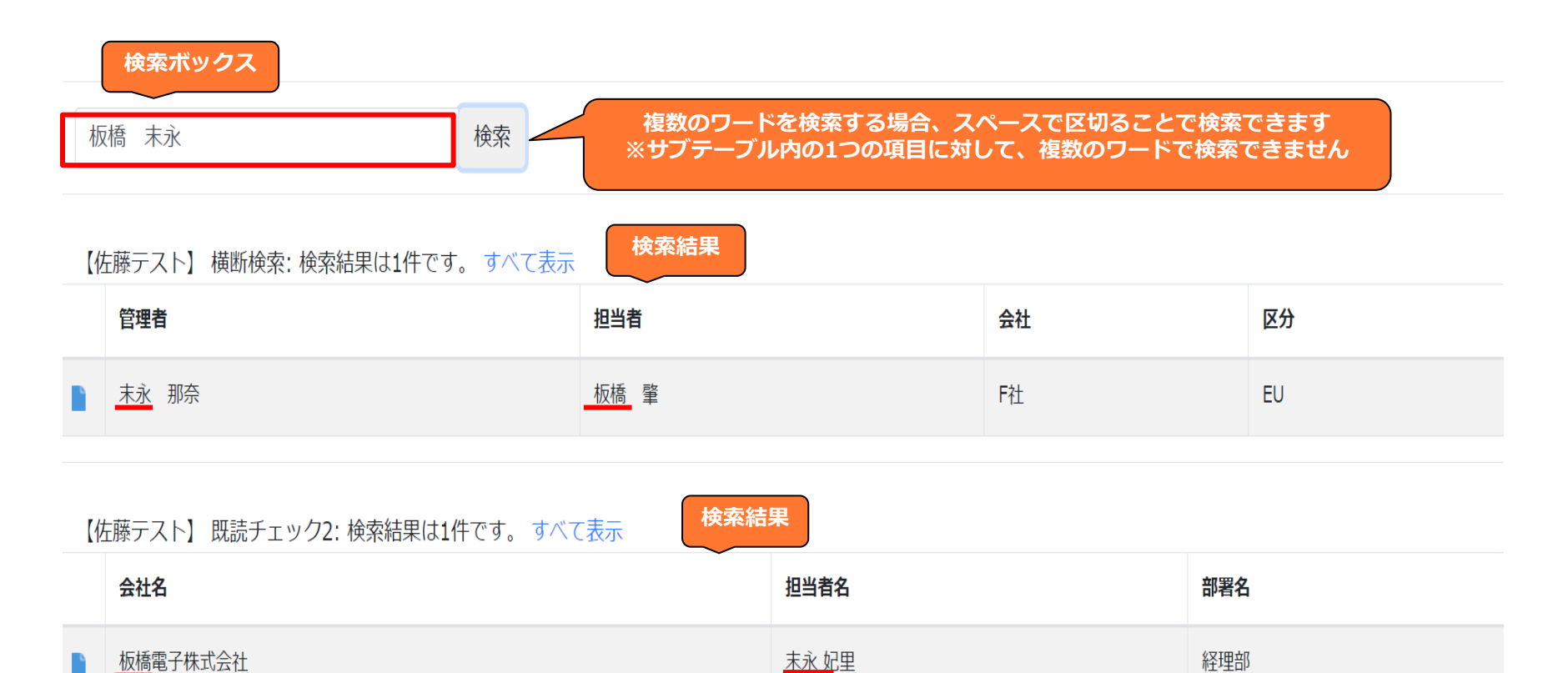

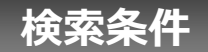

- ひらがなとカタカナの両方で検索を行う

   例)「じゃがいも」を入力すると「じゃがいも」と「ジャガイモ」で検索する
   「ぷちとまと」で「ぷちトマト」を検索することはできない
   「ぷちトマト」で「ぷちとまと」を検索することはできる
- 2. 複数のワードを検索する場合、スペースで区切ることで検索できる サブテーブル内の1つの項目に対して、複数のワードで検索できない
- 3. 検索対象項目が複数ある場合は、すべて「OR」条件とする
- 4. 検索単語が複数ある場合は、すべて「AND」条件とする
- 5. 表示条件と単語検索の条件は「AND」条件とする 例)(チェック in A) and (((フィールドA like XXX) or (フィールドB like XXX)) and ((フィールドA like YYY) or (フィールドB like YYY)))
- 各フィールドの検索条件は以下の通り
   like:文字列、文字列(複数行)、数値
   in:ドロップダウン、ラジオボタン、サブテーブル
- 7. アクセス権がないアプリのレコードは表示しない

トライアル期限や、契約期日を超過してご利用の場合、アプリの一覧画面で下記ダイアログが表示されアプリを利用することができません。

その場合、アプリからプラグインを削除するか、ご契約の更新をお願いいたします。

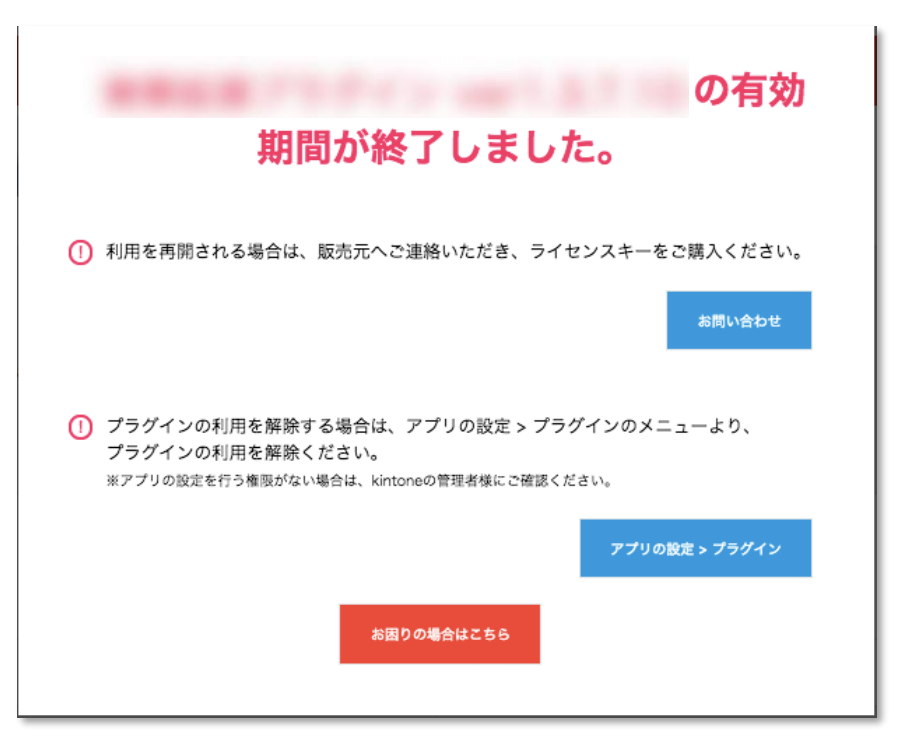

### 横断検索一覧に説明を追加する方法

| 横断検索 ✓ ペシ ✓ ⅠII     検索 | ー覧画面をカスタマイズして、このエリアに<br>検索項目の説明などを追加します                                              |                                               |
|------------------------|--------------------------------------------------------------------------------------|-----------------------------------------------|
|                        | 参考 : kintoneヘルプ( <u>https://jp.cybozu.he</u><br>kintone ヘルプ > ユーザーヘルプ > アプリの<br>設定する | e <u>lp/k/ja/</u> )<br>D設定 > レコードの一覧の設定 > 一覧を |

#### [一覧の編集画面 HTML]

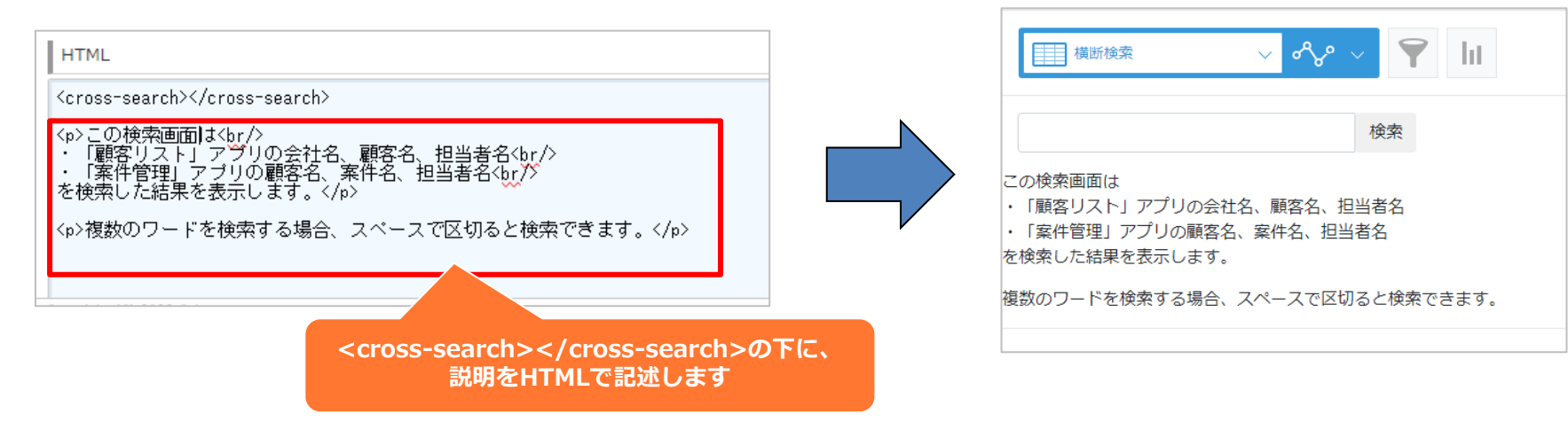

10

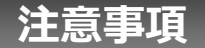

- ・ゲストスペースに対応していません。
- ・モバイル端末に対応していません。
- ・セキュアアクセスに対応しています。
- ・SAML認証に対応していません。
- ・Basic認証に対応しています。
- ・LGWAN環境に対応しています。
- ・「moconavi」のセキュアブラウザ「mocochro(モコクロ)」に対応しています。
- ・設定保存時に「データが大きすぎるため、レコードを保存できません」と表示される場合、kintoneプラグ イン設定サイズ上限を超過しています。検索対象アプリを減らしたり、設定項目を減らすなど、サイズを小さ くすることをお試しください。
- ・検索対象の項目が多い場合、検索結果の表示に時間がかかる場合があります。